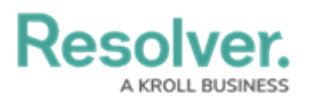

# **Image Upload**

Last Modified on 01/23/2025 10:05 am EST

# Overview

The **Image Upload** feature allows Administrators to upload a photo and generate a URL that can then be used in email templates or as an image embedded in configurable forms using Markdown formatting.

# **User Account Requirements**

The user must have Administrator permissions to access the *Admin Overview* screen.

# **Related Information/Setup**

Please refer to the Email Templates Overview article for more information on using images in email templates.

### Navigation

1. From the *Home* screen, click the **Administration** icon.

Administration Icon

2. From the Administrator Settings menu, click Admin Overview.

Administrator Settings Menu

3. From the *Admin: Overview* screen, click the Image Upload tile under the Tools section.

Image Upload Tile

### **Uploading an Image in Resolver**

 From the *Admin: Image Upload* screen, drag and drop or click to select an image to upload.

Image Upload

2. Once the file is upload, click the generated URL to copy it.

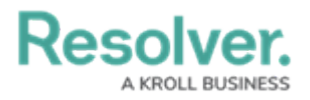

Image URL

#### Note:

If you navigate away from this page or misplace the URL, a new link must be generated by once again uploading the image.

# **Email Template Logo Requirements**

For an email template logo to be compatible it must be approximately:

- 150 x 50 px. Larger or smaller images will be reduced or enlarged to fit the template
- A maximum of 2MB
- JPEG, JPG, or PNG format
- Have a URL ending in .jpeg, .jpg, or .png. If a URL that does not end in one of these file extensions, the **Logo** field will display an error